## 2 TRIN TIL AT OPRETTE EN NY BRUGER I PI SOFTWARE

Administration Min profil

Humanostics Demo Skjul kognitive data

## 1) OPRET NY BRUGER

1. Klik på 'Administration' (under dit navn i øverste højre hjørne).

3

- 2. Klik på 'Administrer brugere' og
- 3. Klik på 'Opret ny bruger'.
- 4. Udfyld detaljerne for den nye bruger.
- 5. Vælg en standardmappe, hvor assessments vil blive gemt.
- 6. Vælg en <u>brugertype</u> fra drop-down-menuen.
- 7. Sæt flueben, hvis personen skal kunne administrere PI Cognitive Assessments.
- 8. Klik på 'Opret bruger'.

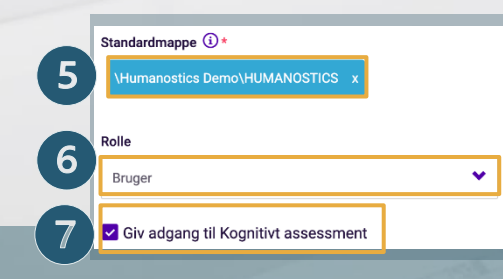

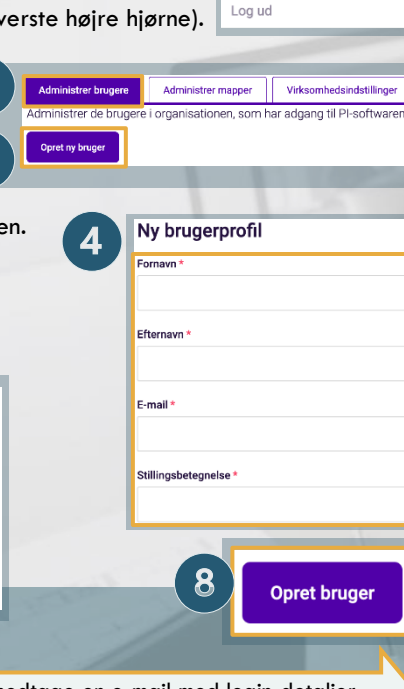

## 2) ADGANG TIL MAPPER

Du skal give mappeadgang til alle brugere udover 'Kontoadministrator' og 'Kontoejer', da de har adgang til alle mapper.

Humanostics Demo

Vis kognitive data

Administration

Min profil

Log ud

- 1. Klik på 'Administrer mapper'.
- Klik på den mappe, som du ønsker at give adgang ti BEMÆRK: Adgang til en mappe giver også adgang til eventuelle undermapper.
- 3. Skriv navnet på brugeren (navnet vil automatisk vises på listen).
- 4. Klik på navnet for at vælge brugeren, og
- 5. Klik på 'Gem'.

Del nu jeres interne guidelines (for brug og anonymisering mm.) med den nye bruger. (<u>How-to-videoer</u> og <u>Software Guide</u>)

## Kognitive data er skjult

BEM/ERK: Når en ny bruger er blevet oprettet, skal personen klikke på 'Vis kognitive data' under deres navn i øverste højre hjørne, hvis du har givet adgang til kognitive data.

| dgang til. 2<br>g til                                                 | Associate Partners<br>Demo<br>HUMANOSTICS<br>Candidates_HUM<br>CBO |
|-----------------------------------------------------------------------|--------------------------------------------------------------------|
| Mappesti                                                              | STICS X                                                            |
| Mappenavn<br>Candidates_HUM                                           |                                                                    |
| Mappeindhold<br>Q Tilføj person, gruppe eller s                       | itilling, som skal lagres i denne mappe                            |
| /is og administrer aktuelt indhold<br>Brugere med adgang              | 3                                                                  |
| Q demo <br>Humanostics Demo (demo@hum<br>Demo Training (15@humanostic | nanostics.com)                                                     |
|                                                                       | 5 Gem                                                              |

Brugeren vil nu modtage en e-mail med login-detaljer.